# Zoning E-services – Registration:

The Dubai Development Authority (DDA) portal is a Web-based application that allows users to login and use the application using the appropriate browser.

To register as Zoning E-services user, please follow the steps out lined below:

## **User Registration**

The Consulting or Contracting companies holding a valid trade license from Dubai Department of Economic Development (DED) can use the DDA portal to register with the Planning and Building e-Services.

- Access the DDA portal through <a href="https://webzoning.dda.gov.ae">https://webzoning.dda.gov.ae</a>
- Online registration is required for both existing & new companies
- Click on New registration shown below:

| GOVERNMENT OF DUBA                                                                                          | سلطــة دبــي للتطويـر<br>Dubai Development Autho    |
|----------------------------------------------------------------------------------------------------|-----------------------------------------------------|
| SERVICES CONNECT WITH US FREQUENTLY ASKED QUESTIONS                                                         | $\odot$                                             |
| Welcome to DDA Zoning e-Services                                                                            |                                                     |
| Consultant/Contractor Login                                                                                 |                                                     |
| User Name Password                                                                                          |                                                     |
| Login                                                                                                    | سلطـــة دبـــي للتطويــر                            |
|                                                                                                    | Dubai Development Authority                         |
| Plot Owner Services Other Services                                                                          |                                                     |
| O         Site Plan Request         Pay Online                                                              | ▶ uourisar<br>• • • • • • • • • • • • • • • • • • • |
|                                                                                                    |                                                     |
| Quick Links: REQUEST STATUS DETAILS   REQUEST FOR STANDARD STRUCTURAL INSPECTION   REGISTERED CONSULTANTS A | ND CONTRACTORS                                      |
| TERMS & CONDITION PRIVACY & SERVICE POLICY © 2020 DDA. ALL RIGHTS RESERVED.                                 |                                                     |

### **Registering Your Company**

The company can be registered in the DDA portal by completing the following four steps:

- 1. Entering Company Details
- 2. Entering the Master User Details
- 3. Uploading Required Documents
- 4. Paying Fees

## Entering Company Details:

Select the company type Consultant or Contractor

| ZONING E-SERVICES                                                                                        |
|----------------------------------------------------------------------------------------------------|
| ♠ > NEW REGISTRATION                                                                                     |
| 🖡 1-Company Details > 2-Master User Details > 1 3-Upload Required Documents > 1 4-Pay Fees               |
| Registration is accepted for Consultants, Contractors having a valid trade license issued by DED or DDA. |
| Type of Company: Consultant Contractor                                                                   |
| Trade Licence Authority:                                                                                 |
| Select v                                                                                                 |
| Trade Licence No:                                                                                        |
|                                                                                                    |
| Next                                                                                                    |

Select the **Trade License** issuing Authority from the drop down

| ↑ > NEW REGISTRATION                                                                                     |
|----------------------------------------------------------------------------------------------------|
|                                                                                                    |
| 🖡 1-Company Details > 2-Master User Details > 1-Opload Required Documents > 1-4-Pay Fees                 |
| Registration is accepted for Consultants, Contractors having a valid trade license issued by DED or DDA. |
| Type of Company:                                                                                         |
| Trade Licence Authority:                                                                                 |
| Select                                                                                                   |
| Select Dubai Development Authority (DDA) Dubai Development of Economic Development (DED)                 |
|                                                                                                    |
| Next                                                                                                    |

#### Enter trade license number and license expiry date

| ZONING E-SERVICES                                                                                                    |
|----------------------------------------------------------------------------------------------------|
| 1 > NEW REGISTRATION                                                                                                    |
| 📭 1-Company Details > 2-Master User Details > 1 -Company Details > 2-Master User Details > 1 -Company Details > 2 - Master User Details > 1 - Company Details > 2 - Master User Details > 1 - Company Details > 2 - Master User Details > 2 - Master User Details > 2 - Master Details > 2 - Master Details > 2 - Master Details > 2 - Master Details > 2 - Master Details > 2 - Master Details > 2 - Master Details > |
| Pregistration is accepted for Consultants, Contractors having a valid trade license issued by DED or DDA.                                                                                                    |
| Type of Company:                                                                                                    |
| Consultant Contractor                                                                                                    |
| Trade Licence Authority:                                                                                                    |
| Dubai - Deparment of Economic Development (DED)                                                                                                    |
| Trade Licence No:                                                                                                    |
| Licence Expiry:                                                                                                    |
| Activity Code for DED / Activity for DDA:                                                                                                    |
| Select Here                                                                                                    |
| Next                                                                                                    |

In the Activity Code for DED / Activity for DDA field, select the activity as mentioned in the license. Multiple activities can be selected from the list. The list can be filtered by typing in a few characters of the activity code or name in the textbox

| > NEW REGISTRATION                                                                                                    |  |
|----------------------------------------------------------------------------------------------------|--|
| 🖡 1-Company Details 🔰 🌲 2-Master User Details 🔰 🛓 3-Upload Required Documents 🖒 💼 4-Pay Fees                                    |  |
|                                                                                                    |  |
| Pregistration is accepted for consolitains, contractors, master beveropers naving a valio trade interior issued by DCD or DCCM. |  |
| Type of Company:                                                                                                    |  |
| O Consultant 🕘 Contractor                                                                                                    |  |
| Trade Licence Authority:                                                                                                    |  |
| Dubal - Deparment of Economic Development (DED)                                                                                 |  |
| Trade Licence No:                                                                                                    |  |
| 711592                                                                                                    |  |
| LicenceExpiry:                                                                                                    |  |
| 07-Jun-2019                                                                                                    |  |
| Activity Code for DED / Activity for DCCA:                                                                                      |  |
| Contr                                                                                                    |  |
| 2 4520-01 Building Contracting                                                                                                  |  |
| 4520-02 Road Marking Contracting                                                                                                |  |
| Z 4520-09 Road Contracting                                                                                                    |  |
| 4520-10 Sewage & Drainage Contracting                                                                                           |  |

Click **Next**. The system will displays table of the selected DED Activities mapped to the corresponding DDA Category. The documents required to be attached will be displayed based on the selected activities (example: Dubai Municipality Pre-Qualification Certificate, and/or Dubai Land Department Registration Certificate).

Enter inputs for the following fields:

| ype of Company:                       |                                              | Company Name(English) | Knowledge Dirham:  | 10 |
|---------------------------------------|----------------------------------------------|-----------------------|--------------------|----|
| Consultant 💮 Contractor               |                                              | Company Name Congramy | Innovation Dirham: | 1  |
| rade Licence Authority:               |                                              |                       | Total (AED)        | 27 |
| Dubai - Deparment of Economic Develop | ment (DED) *                                 | Company Name(Arabic): |                    |    |
| rade Licence No:                      |                                              |                       |                    |    |
| 711592                                |                                              | PO Box No:            |                    |    |
| icenceExpiry:                         |                                              |                       |                    |    |
| 07-Jun-2019                           |                                              | City:                 |                    |    |
| DED Activity                          | DCCA Category                                |                       |                    |    |
| 4520-01 Building Contracting          | Building-G+1                                 | Office Phone No:      |                    |    |
| 4520-01 Building Contracting          | Building-G+4                                 | +971 - 4 -            |                    |    |
| 4520-01 Building Contracting          | Building-G+12                                |                       |                    |    |
| 4520-01 Building Contracting          | Building-Unlimited                           | Email ID:             |                    |    |
| 4520-09 Road Contracting              | Infrastructure-Contracting                   |                       |                    |    |
| 4510-05 Piling & Foundation Contrac   | cting Specialize-Enabling (Shoring & Piling) |                       |                    |    |

**Note:** If there is an error in the input, the system will display relevant error message against the input field which must be corrected

On entering all the mandatory fields, click **Next**. The Master User Details page will be displayed.

#### **Entering Master User Details:**

Enter master user details on this page. Master user of the company is the sole admin of the company account and can apply for services on behalf of the company. The Master User can also create sub-users, make payments and manage the company contacts.

On the Master User Details page, enter inputs for all the provided fields:

- o First Name & Last Name
- o Designation
- o Nationality
- o Emirates ID No. & Expiry date
- o Email ID (This will be your login ID)
- o Mobile No.

| BACK                                                                               |                                                                     | NEXT 🔿           | Service Fee        |    |
|------------------------------------------------------------------------------------|---------------------------------------------------------------------|------------------|--------------------|----|
|                                                                                    |                                                                     |                  | Registration Fee:  | 25 |
| Delegated Master User by the company will have a full access to apply for eService | is and to add or remove users from the company with limited access. |                  | Knowledge Dirham:  | 1  |
|                                                                                    |                                                                     |                  | Innovation Dirham: | ,  |
|                                                                                    |                                                                     | Mandatory Fields | Total (AED)        | 27 |
| First Name:                                                                        | Last Name:                                                          |                  | 87.                |    |
|                                                                                    |                                                                     |                  |                    |    |
| Designations                                                                       | Nationality:                                                        |                  |                    |    |
|                                                                                    | Select                                                              |                  |                    |    |
| Emirates ID No:                                                                    | ID Expiry:                                                          |                  |                    |    |
|                                                                                    |                                                                     |                  |                    |    |
| Email ID (This will be your login ID):                                             | Mobile No:                                                          |                  |                    |    |
|                                                                                    | +971                                                                |                  |                    |    |
|                                                                                    | •971                                                                |                  |                    |    |
| Gender:                                                                            |                                                                     |                  |                    |    |
| 🔾 Male 🕘 Female                                                                    |                                                                     |                  |                    |    |
|                                                                                    |                                                                     |                  |                    |    |

In the **Gender** field, select the gender and Click Next.

#### **Uploading Required Documents:**

On the Upload Required Documents page, attach relevant documents against each type. If there are more than one document under each type it must be added together

| BACK                                                                                                    |                                                 |                                       |        |                | Service Fee        |   |
|----------------------------------------------------------------------------------------------------|-------------------------------------------------|---------------------------------------|--------|----------------|--------------------|---|
|                                                                                                    |                                                 |                                       |        |                | Registration Fee:  | 2 |
| DDA reserves the right to verify the original documents or ask for more documents.                                          | nts.                                            |                                       |        |                | Knowledge Dirham:  |   |
| File name should NOT contain any of the following characters: I @ # \$ % * & *                                              | () + = {[]] \   ;;' * < > ? /                   |                                       |        |                | Innovation Dirham: | 8 |
| Max size : 5 mb/file<br>Download Master User Delegation of Authority template                                               |                                                 |                                       |        |                | Total (AED)        | 2 |
| quired documents to be uploaded                                                                                             |                                                 |                                       |        |                |                    |   |
| ocument Type                                                                                                    | File Name                                       |                                       | Status |                |                    |   |
| Copy of Master User valid Emirates ID (back and front)                                                                      | @ Attach File                                   |                                       |        |                |                    |   |
| Master User Delegation of Authority (to be printed in company letterhead, refer<br>the above link to download the template) | & Attach File                                   |                                       |        |                |                    |   |
| ompany Logo                                                                                                    | & Attach File                                   |                                       |        |                |                    |   |
| Copy of Valid Trade License                                                                                                 | Ø Attach File                                   |                                       |        |                |                    |   |
| otal                                                                                                    |                                                 | 0.00 MB                               |        |                |                    |   |
| Thereby acknowledge that Thave read and understood all the terms and conditions                                             | as provided in the attached link and confirm to | abide by all the terms and conditions |        | Upliced Files. |                    |   |
| A Real of the company and a second stream                                                                                   |                                                 |                                       |        |                |                    |   |

**Note:** Once all documents are attached, the system checks the documents for security and size. If the document is appropriate as per the requirement, then its status is displayed as 'Success'.

| BACK                                                                                                    |                                              |                                         |          |              | Service Fee       |     |
|----------------------------------------------------------------------------------------------------|----------------------------------------------|-----------------------------------------|----------|--------------|-------------------|-----|
|                                                                                                    |                                              |                                         |          |              | Registration Fee: | 250 |
| DDA reserves the right to verify the original documents or ask for more docum                                                                                        | ints.                                        |                                         |          |              | Knowledge Dirham: | 10  |
| File name should not record contain any of the Poleoweg characters ( g = 3 to - 6 -<br>Max size : 5 mb/file<br>Download Master User Delegation of Authority template | ()+*IU(\[;; <>/)                             |                                         |          |              | Total (AED)       | 270 |
| Required documents to be uploaded                                                                                                    | File Name                                    | Size                                    | Status   |              |                   |     |
| ★ Copy of Master User valid Emirates ID (back and front)                                                                                                    | EID.pdf<br>Ø Attach File                     | 90.74 KB                                | Success  | ۲            |                   |     |
| ★ Master User Delegation of Authority (to be printed in company letterhead, refer<br>to the above link to download the template)                                     | DOA.pdf<br>Ø Astach File                     | 90.74 KB                                | Success  | ۲            |                   |     |
| Company Logo                                                                                                    | logsjog<br>& Attach File                     | 13.82 KB                                | Success  | ۲            |                   |     |
| ★ Copy of Valid Trade License                                                                                                    | TradeLic.pdf<br>& Attach File                | 90.74 KB                                | Scanning |              |                   |     |
| Total                                                                                                    |                                              | 0.28 MB                                 |          |              |                   |     |
| <ul> <li>I hereby acknowledge that I have read and understood all the terms and conditions</li> <li>Marked documents are manulatory.</li> </ul>                      | as provided in the attached link and confirm | to ablde by all the terms and condition |          | Upload Files |                   |     |

Individual files can be deleted or replaced, if required. Every time a file is replaced, security scan is carried out and Upload Files button is enabled.

Select the checkbox to accept the terms & conditions

Click **Upload Files** to upload all the files.

Click **Close** when the **Documents uploaded successfully** message is displayed.

| BACK                                                                                                    |                                      |                                  |                                |         | NEXT O | Service Fee        |    |
|----------------------------------------------------------------------------------------------------|--------------------------------------|----------------------------------|--------------------------------|---------|--------|--------------------|----|
|                                                                                                    |                                      |                                  |                                |         |        | Registration Fee:  |    |
| DDA reserves the right to verify the original documents or ask for more docume                                           |                                      |                                  |                                |         |        | Knowledge Dirham:  | 1  |
| File name anound NGFI contain any or the rollowing characters ( g) # \$ 76 * 64 *                                        | () + # ILD () 17 - *                 | ~                                |                                |         |        | Innovation Oirham: |    |
| Max size : 5 mb/file<br>Download Master User Delegation of Authority template                                            |                                      |                                  |                                |         |        | Total (AED)        | 27 |
| quired documents to be uploaded                                                                                          |                                      |                                  |                                |         |        |                    |    |
| scument Type                                                                                                    | File Name                            |                                  | Size                           | Status  |        |                    |    |
| Copy of Master User valid Emirates ID (back and front)                                                                   | EID.pdf                              |                                  | 90.74 KB                       | Success | ۲      |                    |    |
|                                                                                                    | & Attach File                        | Success                          |                                |         |        |                    |    |
| Master User Delegation of Authority (to be printed in company letterhead, refer the above link to download the template) | DOA.pdf<br>@ Attach File             | Occuments have been u            | ploaded successfully           | Success | ۲      |                    |    |
| ompany Logo                                                                                                    | logo.jpg<br>& Attach File            |                                  |                                | Success | ۲      |                    |    |
| Copy of Valid Trade License                                                                                              | TradeLic.pdf<br><i>Ø</i> Attach File |                                  | 90.74 KB                       | Success | ۲      |                    |    |
| cal                                                                                                    |                                      |                                  | 0.28 MB                        |         |        |                    |    |
| I hereby acknowledge that I have read and understood all the terms and conditions                                        | as provided in the at                | ched link and confirm to abide b | y all the terms and conditions |         |        |                    |    |
| Madad dae manta an mandatan                                                                                              |                                      |                                  |                                |         |        |                    |    |
|                                                                                                    |                                      |                                  |                                |         |        |                    |    |
| N/W                                                                                                    |                                      |                                  |                                |         | NEVT   |                    |    |

#### **Pay Fees**

The applicant is required to pay the fee as indicated in the **Service Fee** area on the right-hand side of the page. (An annual fee will be payable on registration and will be required to renew the registration every year). The registration request will be processed only on receipt of the service fee.

**Note:** If the company is already registered and registration is active, there is no need to pay any fee during registration.

The applicant has two options for payment:

- Pay Online (is recommended)
- Pay at counter or Pay Offline

| BACK                            |    |                                                                                                    | Service Fee        |    |
|---------------------------------|----|----------------------------------------------------------------------------------------------------|--------------------|----|
|                                 |    |                                                                                                    | Registration Fee:  | 25 |
|                                 |    |                                                                                                    | Knowledge Dirham:  | 1  |
|                                 |    |                                                                                                    | Innovation Dirham: | 1  |
| You can pay online using:       |    | You can chose to pay in person at the Customer Service Counter  The registration process will be kept on hold till the fee is paid. | Total (AED)        | 27 |
| C EdirhamG2                     |    | To avoid cancellation of the request, kindly pay within 7 working days.                                                             |                    |    |
| O Direct Debit                  |    | Click here to see the payment locations                                                                                             |                    |    |
| One Click Pay                   | OR |                                                                                                    |                    |    |
| Your payment will be made using |    |                                                                                                    |                    |    |
| الدفع عـبر<br>الموبايل (mPay    |    |                                                                                                    |                    |    |
|                                 | 0  | Pay At Counter                                                                                                    |                    |    |
| Pay Online                      |    |                                                                                                    |                    |    |

#### Paying at counter

You can choose to pay in person at the Customer Service Counter. The Payment Pending page with tracking number and payment voucher is displayed.

The registration process will be kept on hold till the fee is paid. To avoid cancellation of the request, you need to pay within 7 working days.

| Your                                                                                    | Payment Pending                                                                     | 0 f                                              |
|-----------------------------------------------------------------------------------------|-------------------------------------------------------------------------------------|--------------------------------------------------|
| We have received your registration request and is under review. You will receive the li | ogin credentials in the email ID you provided (frc@outlook.com).In case of any quer | y, please contact us at registration@dcca.gov.ae |
| The registration process will be kept on hold till the fee is paid.                     | Registration Fee:                                                                   | 250                                              |
| To avoid cancellation of the request, kindly pay within 7 working days.                 | Knowledge Dirham:                                                                   | 10                                               |
|                                                                                         | Innovation Dirham:                                                                  | 10                                               |
|                                                                                         | Total (AED)                                                                         | 270                                              |
|                                                                                         |                                                                                     |                                                  |
|                                                                                         |                                                                                     |                                                  |

In case counter payment option has been selected still online payment is possible through the main page-**other** services.

Click pay online option

| SERVICES CONNECT V                      | VITH US   FREQUENTI | Y ASKED QUESTIONS |       | $\odot$                     |  |
|-----------------------------------------|---------------------|-------------------|-------|-----------------------------|--|
| Welcome to DDA                          | A Zoning e-Servi    | ces               |       |                             |  |
| Consultant/Contracto                    | r Login             |                   |       |                             |  |
| User Name                               | Ра                  | ssword            | O     |                             |  |
| Forgot Password   New Registration      |                     |                   | Login | سلطــة دبــي للتطويــر      |  |
|                                         |                     |                   |       | Dubai Development Authority |  |
| Plot Owner Services                     | Other Services      |                   |       |                             |  |
| 😔 Site Plan Request                     | Pay Online          |                   |       | ▶ 000/14/ • C :             |  |
| Autobal States - mentioner ervmine auto |                     |                   |       |                             |  |

Choose CCRS in the drop down menu and add the CCRS number to make the payment

| CONTRAMENT OF DUBA                                      | سلطے دیے للتھویے<br>Dubai Development Authority |
|---------------------------------------------------------|-------------------------------------------------|
| ZONING E-SERVICES                                       | $\odot \odot \odot$                             |
| ♠ > PAY ONLINE                                          |                                                 |
| 🕫 Provide Reference Number 💦 💼 Payment                  |                                                 |
| Reference Number<br>REQ • •<br>REQ •<br>REQ<br>FN<br>MP |                                                 |

Note: for all method of payment, an email notification will be sent to Company email as well delegated Master User.

#### **Online Payment**

At **Pay Online** option, click **Pay Now** to make online payment. You will be redirected to the **Dubai ePay Payment Gateway**.

Make payment using any of the following payment modes:

- o Credit Card
- o E-Dirham
- o Direct Debit
- o OneClick Pay
- o Noqodi

| MIDDLE EAST<br>LEADING GATEWAY                                                                                                    |
|----------------------------------------------------------------------------------------------------|
| Transaction Information Service Provider Dubai Development Authority Service Online Service SP Transaction No 184220575971438531 Amount AED      |
| Payment Method                                                                                                    |
| Credit Card<br>Credit Card<br>Edirham62<br>Edirham62<br>OneClick Pay<br>OneClick Pay<br>Credit Card                                              |
| Contact Information                                                                                                    |
| Email Address<br>Mobile Number<br>(Add Another Contact)                                                                                          |
| تحد قدرات <del>التحدايير</del> و <del>الهدية مواليه (Total Amount: ) AED</del><br>I have read the <u>warning</u> and understood the consequences |

**Note:** A notification will be received whether the payment is successful or failed due to certain reason. Once the payment is successful, the DDA registration confirmation page with a tracking number is displayed.

# Logging in to DDA Zoning e-Services:

Upon approval of the registration, an email notification with the user name (email Id of the master user) and reset password link will be provided.

| CONTENSION OF DURAL                                  |                                                   |                         | سلطے درجی للتظویر<br>Dubai Development Authorit |
|------------------------------------------------------|---------------------------------------------------|-------------------------|-------------------------------------------------|
| SERVICES CONNECT WITH US FREQ                        | UENTLY ASKED QUESTIONS                            |                         | ⊚⊛⊛                                             |
| Welcome to DDA Zoning e-S                            | Services                                          |                         |                                                 |
| Consultant/Contractor Login                          |                                                   |                         |                                                 |
| User Name                                            | Password                                          | 3                       |                                                 |
| Forgot Password   New Registration                   |                                                   |                         | سلطـــة دبــــى للتطور                          |
|                                                      |                                                   | D.                      | ubai Dovelenment Authority                      |
| Plot Owner Services Other Service                    | 5                                                 | DI                      | ibal Development Authority                      |
| 😧 Site Plan Request 🛛 🚰 Pay Online                   |                                                   |                         | 91147 • • · · ·                                 |
|                                                      |                                                   |                         |                                                 |
| Quick Links : REQUEST STATUS DETAILS   REQUEST FOR   | STANDARD STRUCTURAL INSPECTION   REGISTERED CONSL | JUTANTS AND CONTRACTORS |                                                 |
| TERMS & CONDITION PRIVACY & SERVICE POLICY @ 2020 DO | DA. ALL RIGHTS RESERVED.                          |                         |                                                 |

Enter your registered email address in the User Name textbox.

Enter password in the **Password** textbox after resetting the password through the provided link

Click **Login** to log in to the DDA portal.

Note: There is an option available to reset the password (forget Password).